## RBC-MTSC2 Installation Manual

# Mini Touch Screen Controller With 7-day Scheduler

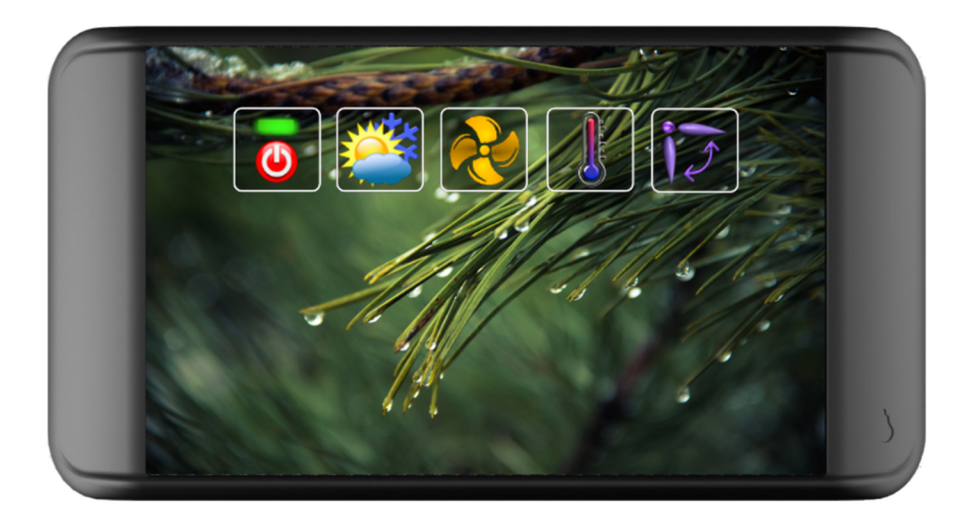

#### Contents

| 1.      | Warning Indications on the Air Conditioner Unit | 3 |
|---------|-------------------------------------------------|---|
| 2.      |                                                 | 4 |
| 3.      | Product Overview                                | 5 |
| 4.      | Connection Details                              | 6 |
| 4.1.    | USB                                             | 6 |
| 4.2.    | Firmware Updates *** IMPORTANT NOTICE ***       | 6 |
| 5.      | Dimensions                                      | 7 |
| 5.1.    | Fixing Frame                                    | 7 |
| 6.      | User Interface                                  | 8 |
| 6.1.    | Start-Up                                        | 8 |
| 6.2.    | Ready                                           | 8 |
| 6.3.    | Default View                                    | 9 |
| 6.3.1.  | Error and Filter Sign Indicator                 | 9 |
| 6.3.2.  | Error Code                                      | 9 |
| 6.4.    | Control Panel1                                  | 0 |
| 6.4.1.  | Configuration1                                  | 1 |
| 6.4.2.  | Configuration Menu Icons1                       | 1 |
| 6.4.3.  | General R/C Setup 12                            | 2 |
| 6.4.4.  | Frost Protection                                | 2 |
| 6.4.5.  | User Interface Setup1                           | 3 |
| 6.4.6.  | DN Code Editing                                 | 3 |
| 6.4.7.  | Appearance14                                    | 4 |
| 6.4.8.  | Clock and Scheduler1                            | 5 |
| 6.4.9.  | Date and Time                                   | 5 |
| 6.4.10. | Scheduler1                                      | 5 |
| 6.4.11. | Programming Control Events1                     | 6 |
| 6.4.12. | Adding or Editing Control Events1               | 6 |
| 6.4.13. | Deleting Control Events1                        | 6 |
| 6.4.14. | Copying Event List                              | 7 |
| 6.4.15. | Diagnostics                                     | 8 |
| 6.4.16. | Model information1                              | 9 |
| 6.4.17. | Reboot Button                                   | 9 |
| 6.4.18. | Back Button1                                    | 9 |
| 6.4.19. | USB Configuration Mode (H/W rev. 8.0 and above) | 0 |
| 6.4.20. | Demonstration Mode20                            | 0 |
| 6.5.    | Version History and New Features Guide          | 1 |
| 6.5.1.  | Version Information                             | 1 |
| 7.      | Trouble Shooting Error Codes                    | 2 |

# 1. Warning Indications on the Air Conditioner Unit

| Warning indication                                                                                              | Description                                                                                                    |
|----------------------------------------------------------------------------------------------------|----------------------------------------------------------------------------------------------------|
| WARNING     ELECTRICAL SHOCK HAZARD     Disconnect all remote     electric power supplies     before servicing. | WARNING<br>ELECTRICAL SHOCK HAZARD<br>Disconnect all remote electric power supplies before servicing.           |
| WARNING     Moving parts.     Do not operate unit with grille removed. Stop the unit before the servicing.      | WARNING<br>Moving parts.<br>Do not operate unit with grille removed.<br>Stop the unit before the servicing.     |
| CAUTION     High temperature parts. You might get burned when removing this panel.                              | <b>CAUTION</b><br>High temperature parts.<br>You might get burned when removing this panel.                     |
| CAUTION   Do not touch the aluminium fins of the unit.   Doing so may result in injury.                         | <b>CAUTION</b><br>Do not touch the aluminium fins of the unit.<br>Doing so may result in injury.                |
| CAUTION   BURST HAZARD   Open the service valves before   the operation, otherwise there   might be the burst.  | CAUTION<br>BURST HAZARD<br>Open the service valves before the operation, otherwise there<br>might be the burst. |

## 2. IMPORTANT INFORMATION

- All electrical work should be carried out by a competent person and wiring must be in accordance with the national electrical installation regulations.
- Ensure that installation work is done correctly using the information contained in this manual.
- Make all connections securely so that any outside forces acting on the cables are not applied to the terminals.
- > Never modify or repair by yourself.
- > Any attempt to do so will void the warranty.
- > To dispose of this product, consult your dealer.

# 

1. Using the specified wires, ensure to connect the wires, and fix wires securely so that the external tension to the wires do not affect the connecting part of the terminals. Incomplete connection or fixation may cause a fire, etc.

2. Be sure to connect earth wire. (grounding work) Incomplete grounding cause an electric shock. Do not connect ground wires to gas pipes, water pipes, lightning rods or ground wires for telephone wires.

3. Appliance shall be installed in accordance with national wiring regulations.

Capacity shortage of power circuit or incomplete installation may cause an electric shock or a fire.

# 

- If incorrect/incomplete wiring is carried out, it will cause an electrical fire or smoke.
- Be sure to install an earth leakage breaker that is not tripped by shock waves.

If an earth leakage breaker is not installed, an electric shock may be caused.

- Be sure to use the cord clamps attached to the product.
- Do not damage or scratch the conductive core and inner insulator of power and inter-connecting wires when peeling them.
- Use the power cord and Inter-connecting wire of specified thickness, type, and protective devices required.
- Never connect 220-240V power to the terminal blocks (A, B, U1/U2, U3/U4 etc.) for control wiring (Otherwise, the system will fail).

#### REQUIREMENT

- For power supply wiring, strictly conform to the Local Regulation in each country.
- For wiring of power supply of the outdoor units, follow the Installation Manual of each outdoor unit.
- Perform the electric wiring so that it does not come to contact with the high-temperature part of the pipe. The coating may melt resulting in an accident.
- After connecting wires to the terminal blocks, provide a trap and fix wires with the cord clamp.
- Run the refrigerant piping line and control wiring line in the same line.
- Do not turn on the power of the indoor unit until vacuuming of the refrigerant pipes completes.

# Power supply wire and communication wires specifications

Power supply wire and communication wires are procured locally.

For the power supply specifications, follow to the table below. If capacity is little, it is dangerous because overheat or seizure may be caused. For specifications of the power capacity of the outdoor unit and the power supply wires, refer to the Installation Manual attached to the outdoor unit.

#### Indoor unit power supply

• For the power supply of the indoor unit, prepare the exclusive power supply separated from that of the outdoor unit.

• Arrange the power supply, earth leakage breaker, and main switch of the indoor unit connected to the same outdoor unit so that they are commonly used.

• Power supply wire specification: Cable 3-core 2.5mm<sup>2</sup>, in conformity with Design 60245 IEC 57.

#### Power supply

| Power supply                                                                                                    | 220-240V - | –, 50Hz                                  |
|----------------------------------------------------------------------------------------------------|------------|------------------------------------------|
| Power supply switch/Earth leakage breaker or power supply wiring/fuse rating for indoor units should be selected by the accumulated total current values of the indoor units |            | or power supply selected by the or units |
| Power supply wiring                                                                                                    | Below 50m  | 2.5 mm <sup>2</sup>                      |

#### Control wiring, Central controller wiring

• 2-core with polarity wires are used for the Control wiring between indoor unit and outdoor unit and Central controller wiring.

• To prevent noise trouble, use 2-core shield wire,

• The length of the communication line means the total length of the inter-unit wire length between indoor and outdoor units added with the central control system wire length

# 3. **Product Overview**

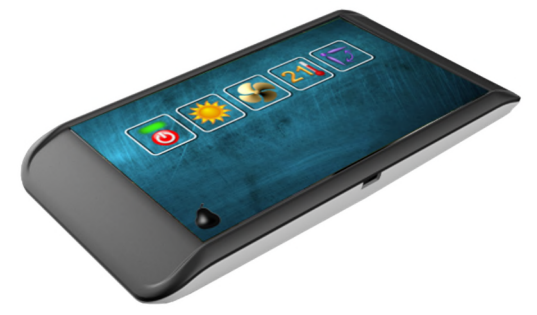

#### Description

The RBC-MTSC2 colour smart touch wall mounted controller is a capacitive icon-based touchscreen that is very intuitive, easy to use and very simple to install. The smart touch controller uses the same 2 wire format used for our standard controllers and no external power supply is needed to operate the device. This means this all new modern and stylish touchscreen controller can be installed onto any new or existing systems to provide a higher level of user comfort and experience.

#### **Features**

- 4.3" TFT LCD with capacitive touch interface
- Configurable display icons; mode, fan; Up & Down, On/Off
- Up to 30 different wallpaper pictures for corporate display, messaging or advertising
- Use wallpapers for screensavers, timeouts or wake ups
- Integrated USB for fast upload of images
- RGB colour sliders to transform and match corporate environments
- Set DN codes
- Set central addresses
- Leak detection warning symbols to complement the current Toshiba solution
- Text inputs for instructions example "Error" "contact reception tel: 1234"
- Use CN61 connection to set back for energy saving for un-occupied space
- Real time clock and 7-day scheduler

|                                    |                                           | MAIN FUNCTIONS |
|------------------------------------|-------------------------------------------|----------------|
| FUNCTION                           | COMMAND INPUT                             | STATUS OUTPUT  |
| ON/OFF Status                      | ✓                                         | ✓              |
| Operation Mode                     | Auto, Heat, Cool, Dry, Fan Only           | ✓              |
| Fan Speed                          | Stop, Auto, Ultra-low, Low, Medium, High  | ✓              |
| Louver                             | Horizontal, Vertical, Swing               | ✓              |
| Set Temperature                    | 18-29°C                                   | ✓              |
| Permit/Prohibit of Local Operation | ON/OFF, Mode, Set temp, fan speed, louver | ✓              |
| Error Status                       | Reset                                     | ✓              |
| Error Code                         | Reset                                     | ✓              |

#### Limits

The device is limited to standard network restrictions applied to the TCC- link network

#### **SPECIFICATION**

| Chassis material                    | PC-ABS                           |
|-------------------------------------|----------------------------------|
| Power Supply                        | 16V DC                           |
| Number of Connectable Indoor Units  | 1~8                              |
| Operating Temperature/Humidity      | 0 to 40°C/10 to 90%              |
| Storage Temperature                 | -20 to 60°C (no condensation)    |
| Dimensions H X W X D                | 74 x 141 x 15 mm                 |
| Communications Platforms            | Indoor unit A/B network, USB 2.0 |
| Graphic Display                     | 4.3" Capacitive Touch Screen     |
| Air Conditioner Connection TCC Link | 2-wire A/B network               |
| Max wired length                    | 500 m                            |

# 4. Connection Details

#### All electrical work should be carried out by a competent person and wiring must be in accordance with the national electrical installation regulations.

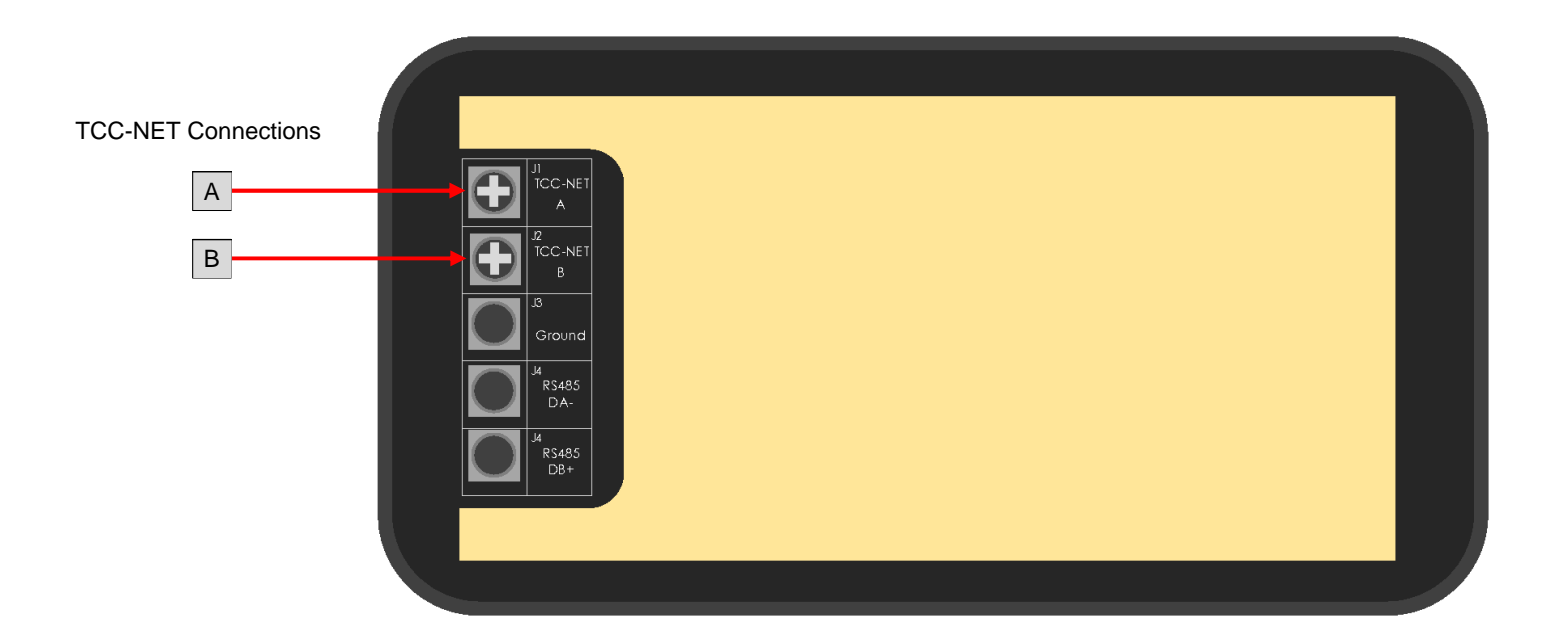

## 4.1. Power Supply

The Mini Touch Screen Controller is powered on connection to the indoor unit A + B terminals.

#### 4.2. . USB

The USB interface (micro USB A/B socket) located on the bottom of the enclosure, is used for configuration via a PC and for upgrading the firmware.

Ensure that the correct USB driver has been installed prior to connecting the Mini Touch Screen Controller to a PC.

## 4.3. Firmware Updates \*\*\* IMPORTANT NOTICE \*\*\*

Please check our website on a regular basis to update controller software

# 5. Dimensions

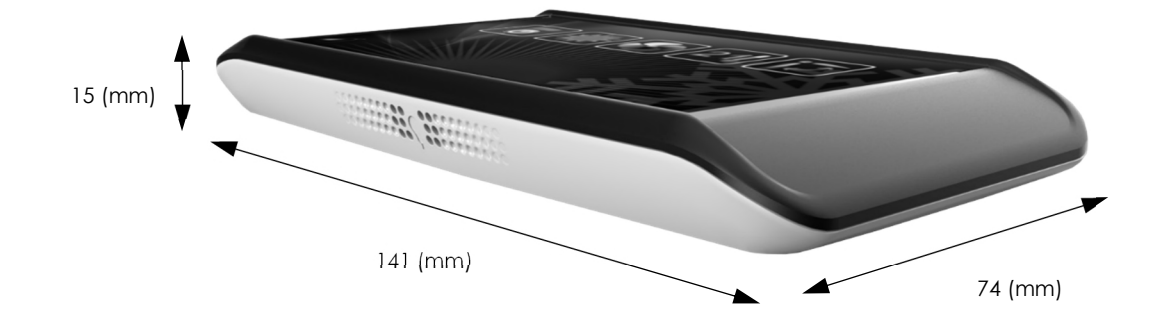

# 5.1. Fixing Frame

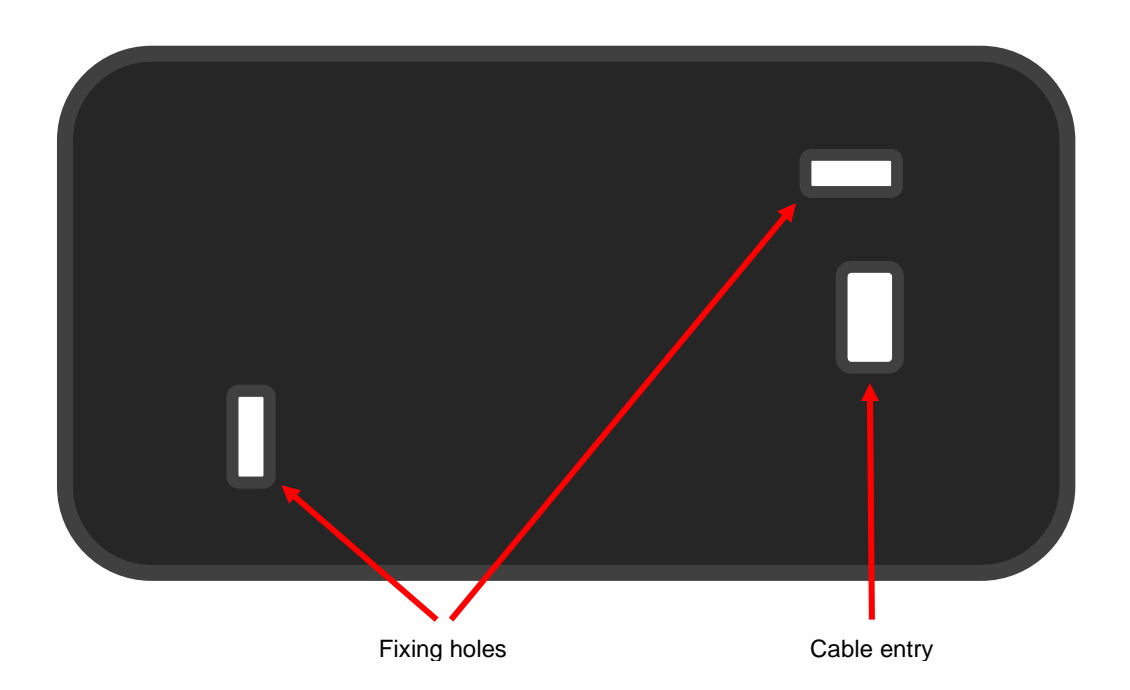

# 6. User Interface

## 6.1. Start-Up

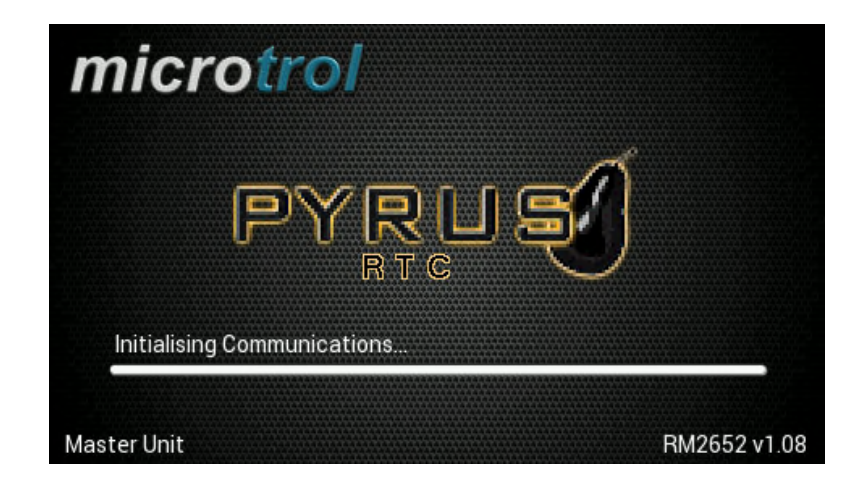

Initialising start up display screen

Remote Controller communication initialisation screen can take up to 5 minutes to complete (when system is auto-addressing).

## 6.2. Ready

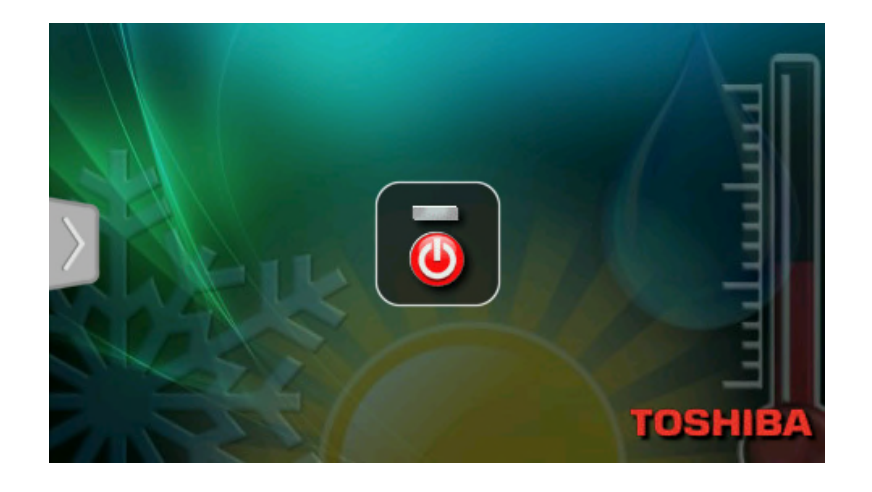

After initialisation, the controller is ready to switch on.

#### 6.3. Default View

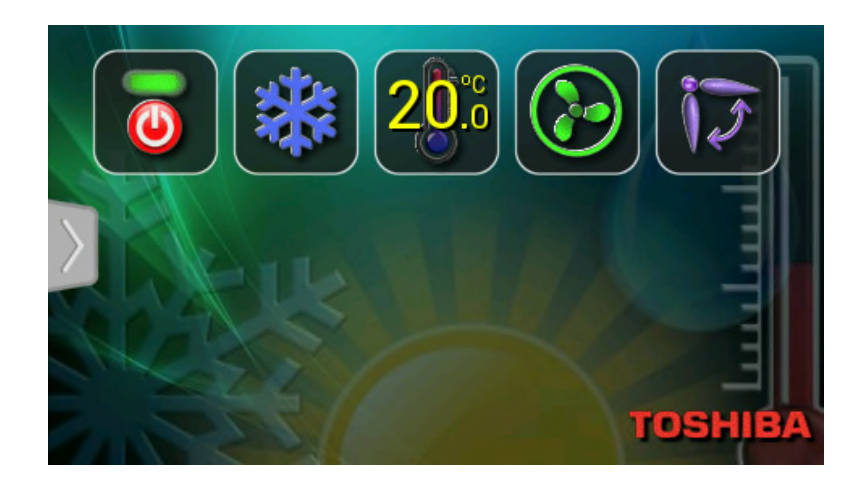

Pressing the power icon displays the default screen

## 6.3.1. Error and Filter Sign Indicator

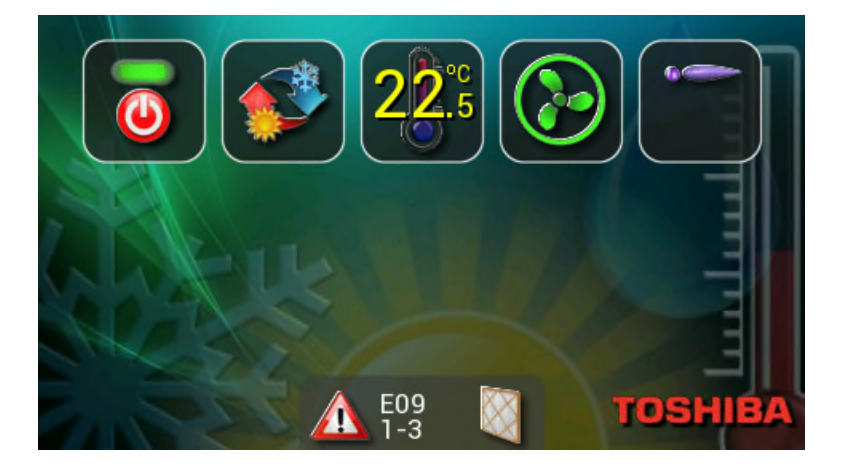

The indicator is displayed whenever an error is detected or a filter needs cleaning.

## 6.3.2. Error Code

Tap the error code to display the error description and service information.

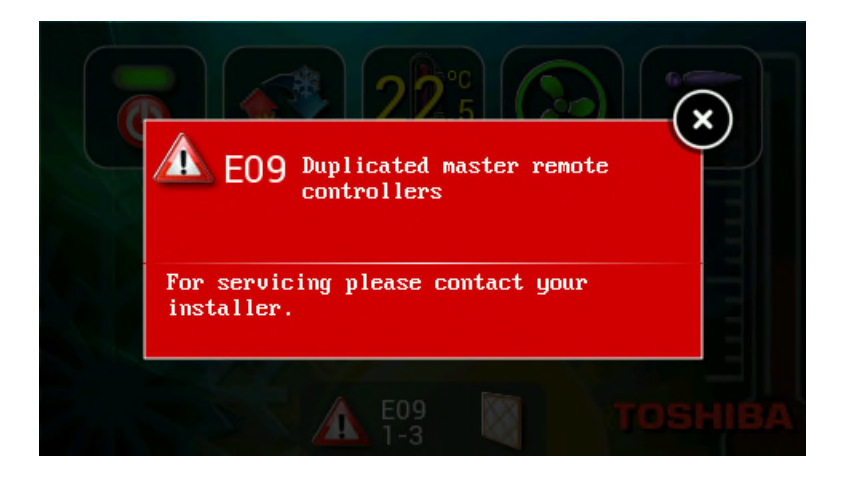

#### 6.4. Control Panel

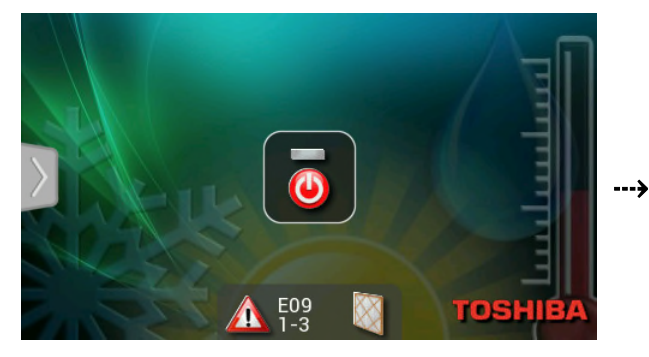

Tap the handle on the left of the screen to open the control panel.

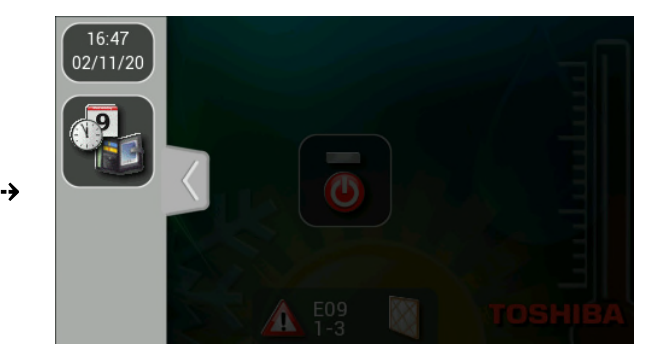

The control panel shows the current time and date. It also gives access to the clock / scheduler configuration screen.

#### 6.4.1. Configuration

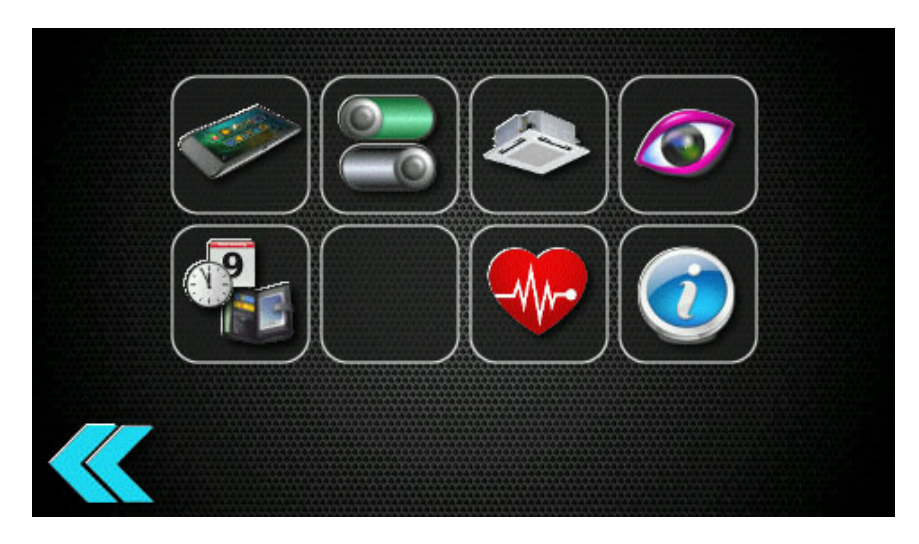

To access Configuration menu follow the sequence below on the screen using two fingers.

Press and hold the bottom right hand corner of the screen keeping your finger in place (do not remove) and then press and hold the bottom left hand corner of the screen.

Now keeping your finger on the left hand corner of the screen (do not remove) release your right hand finger and tap the bottom right hand corner of the screen four times with your finger.

Executing this sequence correctly will reveal the configuration menu above.

## 6.4.2. Configuration Menu Icons

| 1. General R/C setup   |   | 2. User interface setup |  |
|------------------------|---|-------------------------|--|
| 3. DN code editing     |   | 4. Appearance           |  |
| 5. Clock and Scheduler |   | 6. Not assigned or used |  |
| 7. Diagnostics         |   | 8. Model information    |  |
| 9. Reboot button       | S | 10. Back button         |  |

#### 6.4.3. General R/C Setup

| Master Unit                                  |  |
|----------------------------------------------|--|
| Show Setpoint As XX.X                        |  |
| Frost Protection                             |  |
| Service Information                          |  |
| For servicing please contact your installer. |  |
|                                              |  |

Enable or disable: header unit; show setpoint to 0 or 1 decimal place, frost protection. The service information is currently only editable via the PC configuration tool.

#### 6.4.4. Frost Protection

**Note:** It is recommended that the temperature sensor in the controller is selected for the return air reading, due to the possibility of invalid readings from the indoor unit sensor while the fan is not running.

Once enabled, the return air temperature will be constantly monitored, and the following strategy is executed...

| Frost Protection State | Return Air Temperature | Action                             |
|------------------------|------------------------|------------------------------------|
| Inactive               | < 8.0°C                | 1) Save current indoor unit state  |
|                        |                        | 2) Set indoor unit as follows      |
|                        |                        | On, Heating, SP=21°C               |
|                        |                        | 3) Frost Protection State=Active   |
| Active                 | >=10.0°C               | 1) Restore indoor unit state       |
|                        |                        | 2) Frost Protection State=Inactive |

#### 6.4.5. User Interface Setup

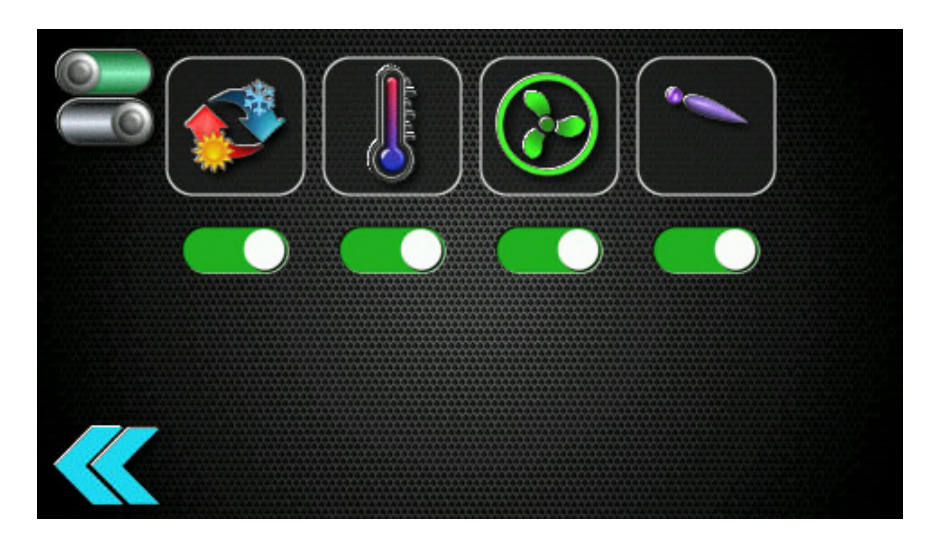

Enable or disable: operating mode; temperature change; fan speed; louvre operation. Tap button to change setting.

#### 6.4.6. DN Code Editing

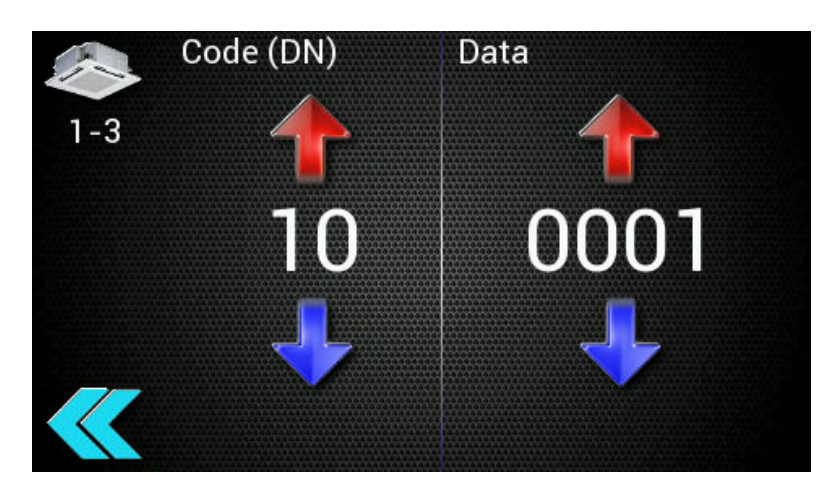

To change DN code settings use up/down arrow to move between DN codes.

To change data settings use up/down arrow to change value, then press the green "Send" button. To exit DN code use blue "Back button".

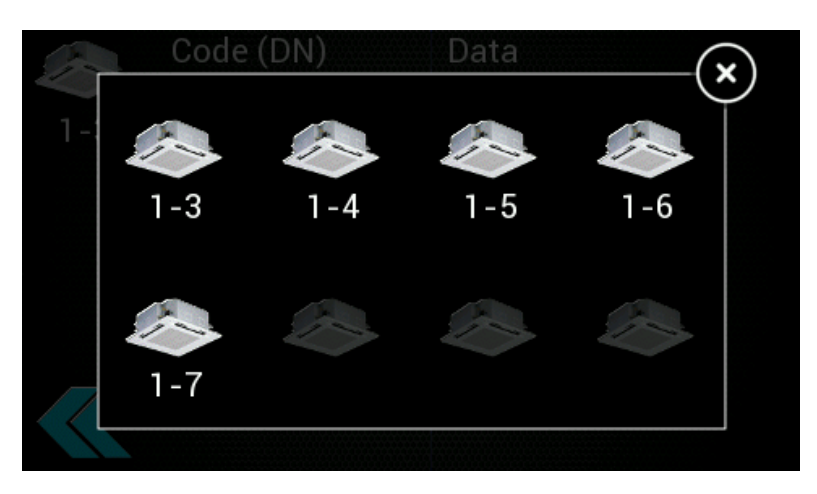

To change to a different indoor unit, tap the air conditioner icon. The selection window will be displayed. Available units will be highlighted. Tap the required unit to edit its DN codes.

#### 6.4.7. Appearance

The background image and logo can be altered on this screen. The images must have been downloaded to the controller using the Pyrus R/C configuration software.

Tap the background rectangle to show the currently installed images. Tap the required image to select. The background image can be disabled using the slider switch in the top left corner of the screen. If disabled, a plain white background will be used, which can be tinted using the colour adjustment sliders (see below).

Tap the logo rectangle to show the currently installed logos. Tap the required logo to select. The logo can be disabled using the slider switch in the top left corner of the screen.

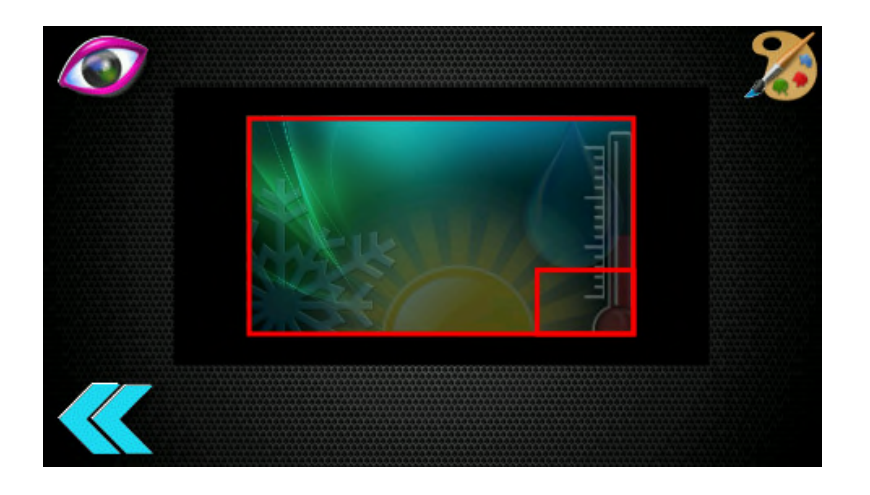

Colour tones of the background image can be adjusted to change appearance. Touch the palette icon to show and hide the RGB colour sliders.

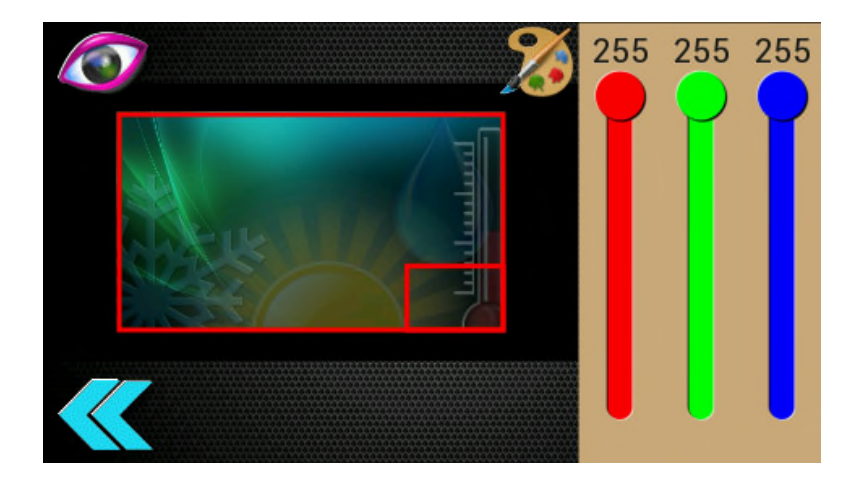

#### 6.4.8. Clock and Scheduler

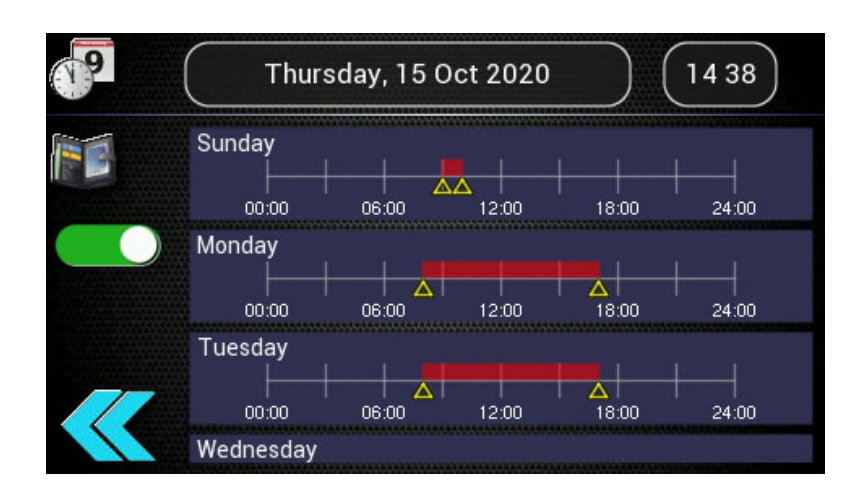

#### 6.4.9. Date and Time

The MTSC2 contains a super-capacitor to provide backup power to the real-time clock. When fully charged, it will keep the clock running for approximately 2½ days, enough to handle the occasional power outage.

If power runs out, the clock will reset to 00:00 01/01/2016. Tap the date or time to display the appropriate setting window.

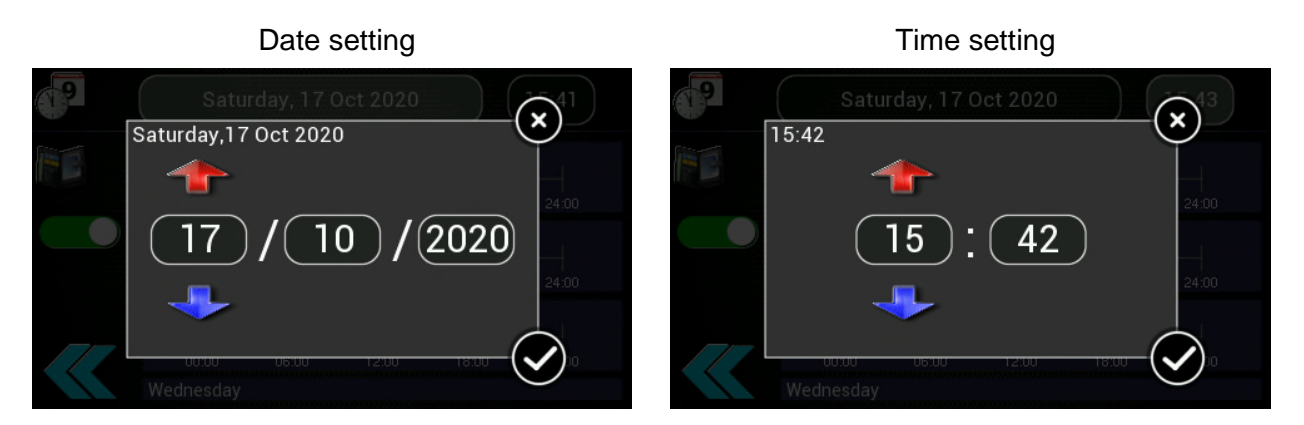

Tap the item to adjust and use the up/down arrows to change. Press and hold an arrow to speed up the adjustment.

#### 6.4.10. Scheduler

The 7-day scheduler allows up to 8 control events to be programmed each day. Enable or disable the scheduler by tapping the toggle switch.

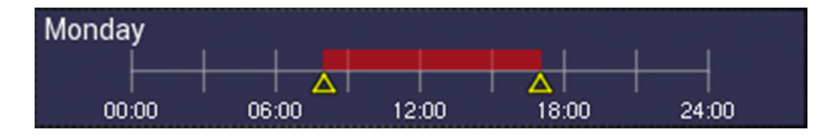

Each timeline summary indicates when control events will occur and when the indoor unit is programmed to be on. Tap the timeline to edit the control events for that day.

#### 6.4.11. Programming Control Events

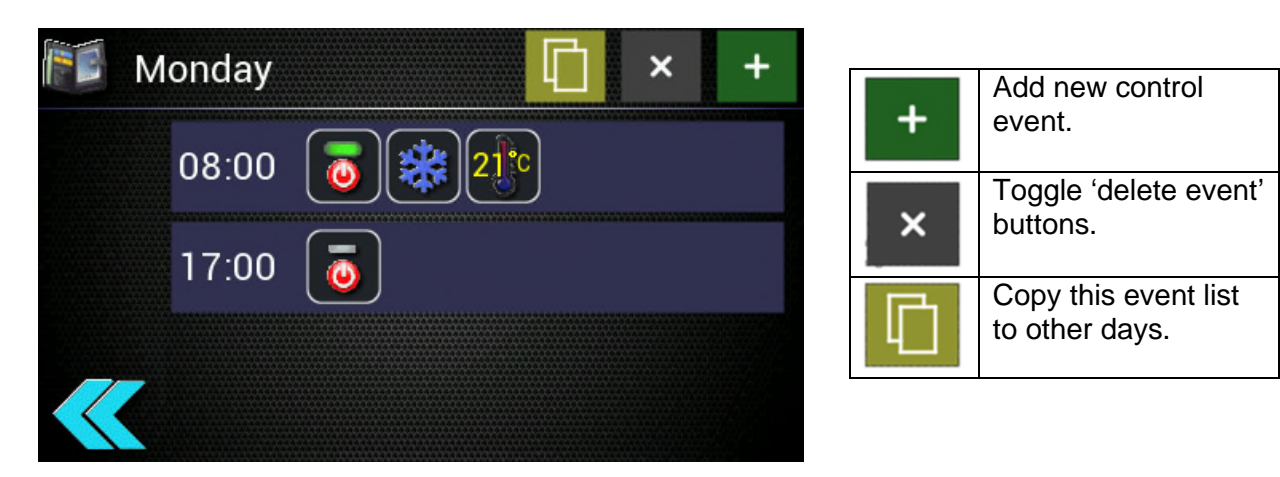

## 6.4.12. Adding or Editing Control Events

Tapping an existing event or the 'Add Event' button will bring up the event edit window.

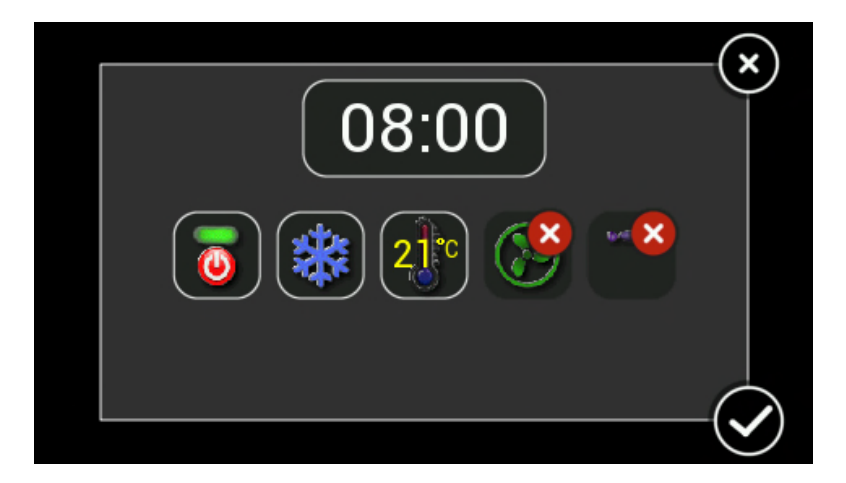

Tap the time or control icons to adjust event settings.

Selecting the *x* for any control setting will prevent that setting from being actioned by the scheduler.

#### 6.4.13. Deleting Control Events

Tap the 'Delete Event' toggle button to show/hide the delete button next to each event. Tapping the delete button removes the corresponding event from the schedule list.

#### 6.4.14. Copying Event List

Tapping the 'Copy Event' button will bring up the 'Copy Event List' window. The events for the currently selected day can be copied to any of the other days of the week.

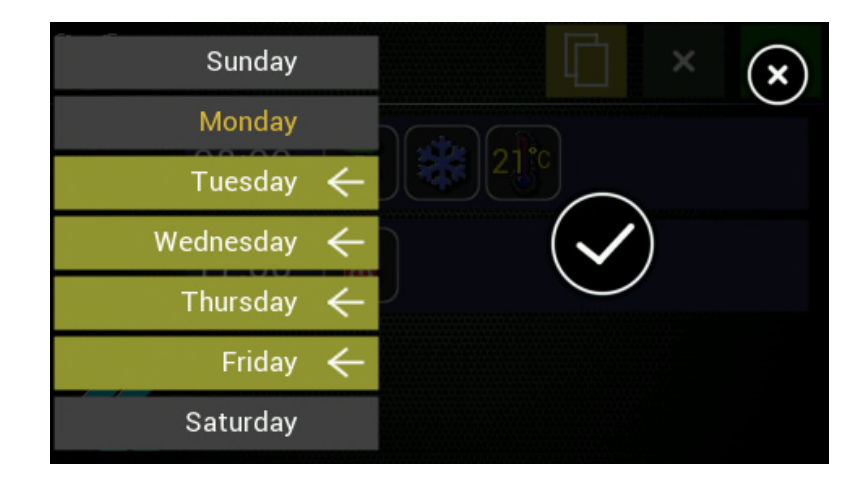

Tapping on a day will show/hide the selection indicator.

In the example above, Monday is the source and Tuesday, Wednesday, Thursday and Friday have been selected to receive a copy of Mondays event list.

#### 6.4.15. Diagnostics

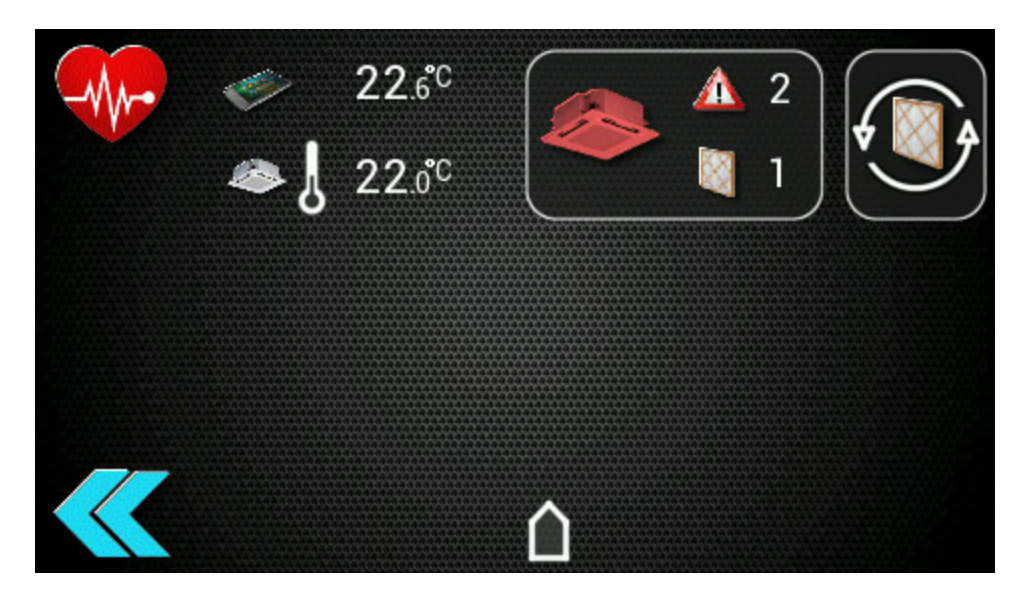

Displays the following information:

- 1) Room air temperature from the remote controller and the master indoor unit. The thermometer icon indicates which is selected as the controlling return air sensor.
- 2) The number of units in error.
- 3) The number of units with the filter sign active.
- 4) The occupancy state (if occupancy strategy is enabled). [MTSC1 only]

The filter reset button is displayed if the filter sign count is non-zero.

Tapping the air-conditioner icon will display the status of all connected indoor units.

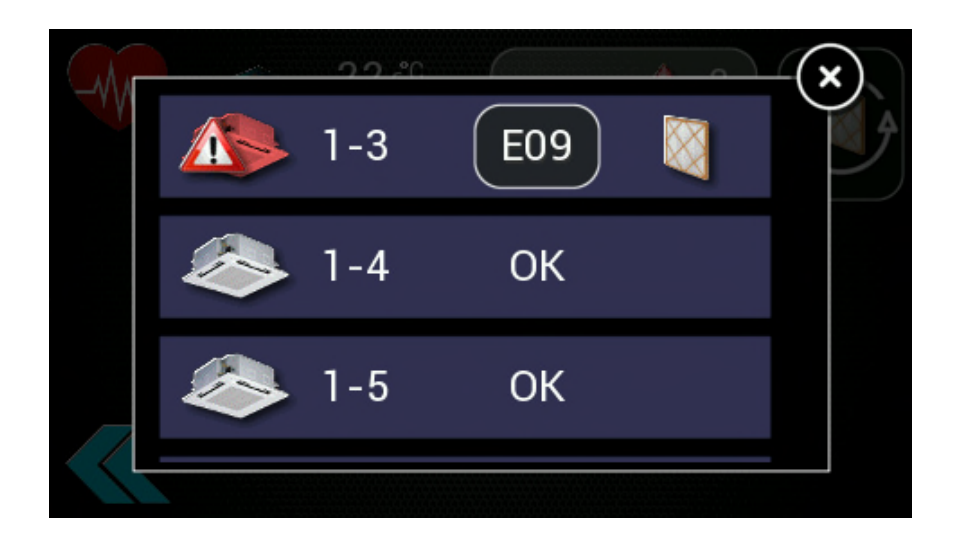

#### 6.4.16. Model Information

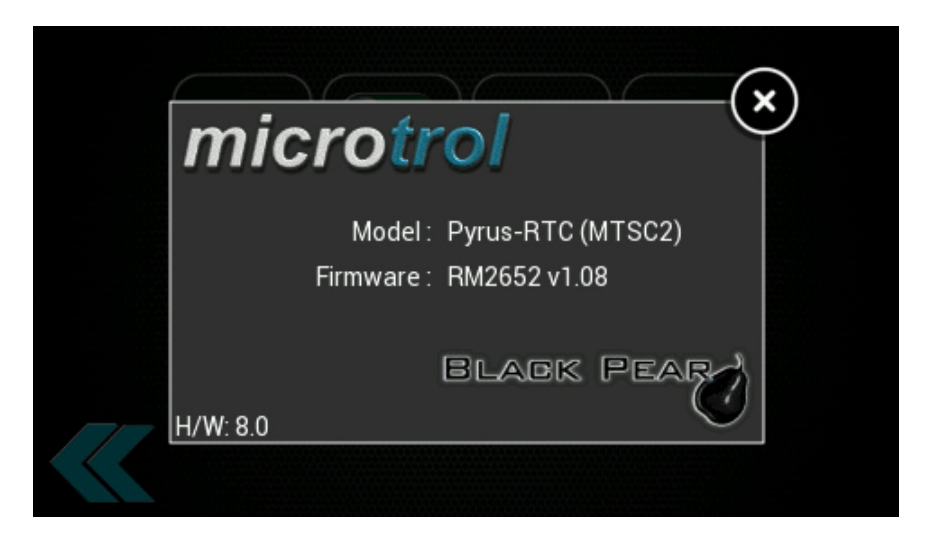

#### 6.4.17. Reboot Button

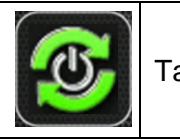

Tap to save and update settings

Will be displayed when certain configuration changes require the indoor units and Remote Controller to be restarted.

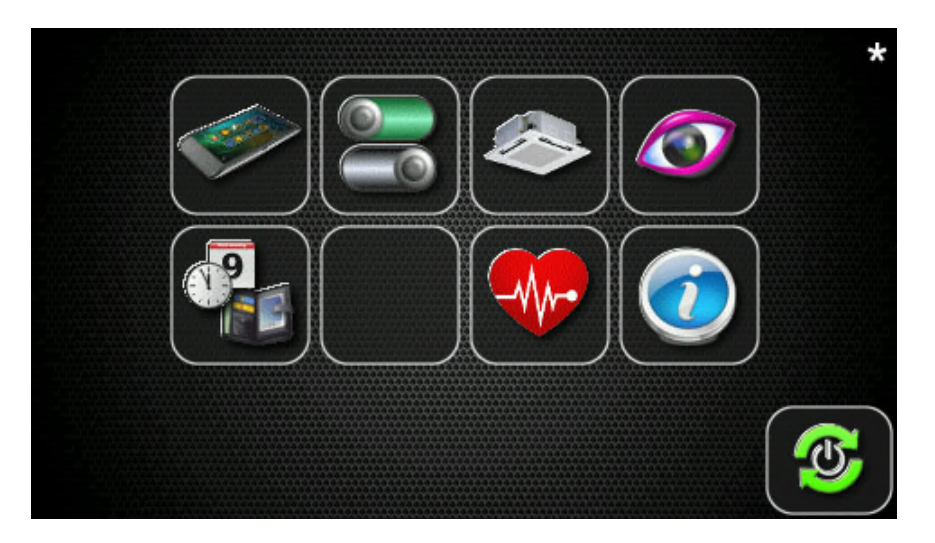

## 6.4.18. Back Button

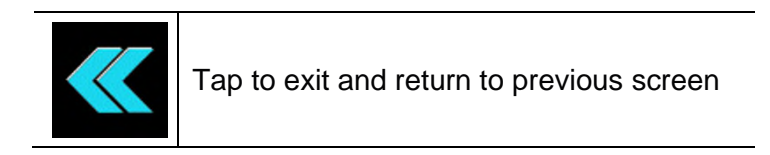

Tap to exit and return to previous screen.

When changing configuration settings, modified settings will be saved and the Remote Controller redisplays the HVAC control screen.

## 6.4.19. USB Configuration Mode (H/W rev. 8.0 and above)

This feature allows the MTSC2 to be powered up via a USB cable, to help simplify the process of off-site configuration, and also allow the unit to be demonstrated without being connected to an indoor unit.

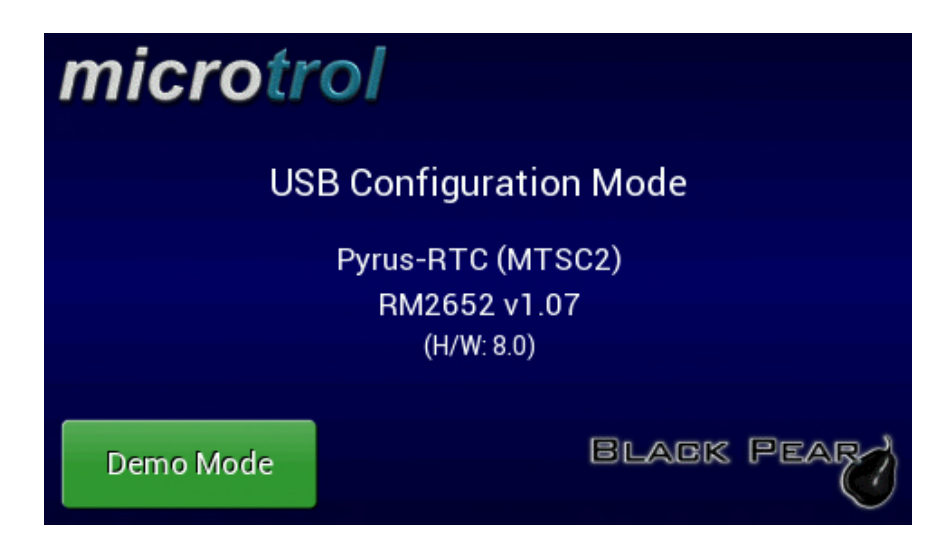

This screen is displayed if the controller is <u>only connected via USB.</u> At this point use the PC configuration software to setup the controller / download new images, or tap the button to enter demonstration mode.

#### 6.4.20. Demonstration Mode

The controller pretends to be connected to 2 indoor units, one with an active error, the other with an active filter sign, and behaves as if it were connected to actual units.

## 6.5. Version History and New Features Guide

## 6.5.1. Version Information

v1.00 - initial release

# 7. Trouble Shooting Error Codes

| Error Code | Description                                                                                   |
|------------|-----------------------------------------------------------------------------------------------|
| C05        | Sending error in TCC-LINK central control device                                              |
| C06        | Receiving error in TCC-LINK central control device                                            |
| C12        | Batch alarm of general-purpose equipment control interface                                    |
| E01        | Communication error between indoor and remote controller (Detected at remote controller side) |
| E02        | Sending error of remote controller                                                            |
| E03        | Communication error between indoor and remote controller (Detected at indoor side)            |
| E04        | Communication circuit error between indoor and outdoor (Detected at indoor side)              |
| E06        | Decrease of No. of indoor units                                                               |
| E07        | Communication circuit error between indoor/outdoor (Detected at outdoor side)                 |
| E08        | Duplicated indoor addresses                                                                   |
| E09        | Duplicated master remote controllers                                                          |
| E10        | Communication error between indoor PCB                                                        |
| E12        | Automatic address start error                                                                 |
| E15        | No indoor automatic address                                                                   |
| E16        | Capacity over/No. of connected indoor units                                                   |
| E18        | Communication error between indoor header and follower units                                  |
| E19        | Outdoor header units quantity error                                                           |
| E20        | Other line connected during automatic address                                                 |
| E23        | Sending error in communication between outdoor units                                          |
| E25        | Duplicated follower outdoor address                                                           |
| E26        | Decrease of No. of connected outdoor units                                                    |
| E28        | Follower outdoor unit error                                                                   |
| E31        | IPDU communication error                                                                      |
| F01        | Indoor TCJ sensor error                                                                       |
| F02        | Indoor IC2 sensor error                                                                       |
| F03        | Indoor IC1 sensor error                                                                       |
| F04        | TD1 sensor error                                                                              |
| F05        | TE4 sensor error                                                                              |
| F06        |                                                                                               |
| F07        |                                                                                               |
| F00        |                                                                                               |
| F10<br>F12 |                                                                                               |
| F13        | TH sensor error                                                                               |
| F15        | Outdoor temp, sensor misconnection (TE1 TL)                                                   |
| F16        | Outdoor pressure sensor misconnection (Pd Ps)                                                 |
| F23        | Ps sensor error                                                                               |
| F24        | Pd sensor error                                                                               |
| F29        | Indoor other error                                                                            |
| F31        | Outdoor EEPROM error                                                                          |
| H01        | Compressor break down                                                                         |
| H02        | Magnet switch error/Overcurrent relay operation/Compressor error (lock)                       |
| H03        | Current detection circuit error                                                               |
| H04        | Comp-1 case thermo operation                                                                  |
| H06        | Low pressure protective operation                                                             |
| H07        | Low oil level protection                                                                      |
| H08        | Oil level temp. sensor error                                                                  |
| H14        | Comp-2 case thermo operation                                                                  |
| H16        | Oil level detection circuit error/Magnet switch error/Overcurrent relay error                 |

| Error Code      | Description                                                                                        |
|-----------------|----------------------------------------------------------------------------------------------------|
| L03             | Duplicated indoor header units                                                                     |
| L04             | Duplicated outdoor line address                                                                    |
| L05             | Duplicated indoor units with priority (Displayed in indoor unit with priority)                     |
| L06             | Duplicated indoor units with priority (Displayed in unit other than indoor unit with priority)     |
| L07             | Group line in individual indoor unit                                                               |
| L08             | Indoor group/Address unset                                                                         |
| L09             | Indoor capacity unset                                                                              |
| L10             | Outdoor capacity unset                                                                             |
| L20             | Duplicated central control addresses                                                               |
| L28             | Maximum number of outdoor units exceeded                                                           |
| L29             | No. of IPDU error                                                                                  |
| L30             | Auxiliary interlock in indoor unit                                                                 |
| L31             | IC error                                                                                           |
| P01             | Indoor fan motor error                                                                             |
| P03             | Discharge temp. TD1 error                                                                          |
| P04             | High-pressure switch detection error                                                               |
| P05             | Phase-missing detection/Phase order error                                                          |
| P07             | Heat sink overheat error                                                                           |
| P10             | Indoor overflow error                                                                              |
| P12             | Indoor fan motor error                                                                             |
| P13             | Outdoor liquid back detection error                                                                |
| P15             | Gas leak detection                                                                                 |
| P17             | Discharge temp. TD2 error                                                                          |
| P19             | 4-way valve inverse error,                                                                         |
| P20             | High-pressure inverse error                                                                        |
| P22             | Outdoor fan IPDU error                                                                             |
| P26             | G-Tr short circuit protection error                                                                |
| P29             | Comp position detection circuit error                                                              |
| P31             | Follower indoor unit error (Group error)                                                           |
| Note: For furth | er information regarding the above error codes, please contact your local Toshiba A/C supplier, or |

**Note:** For further information regarding the above error codes, please contact your local Toshiba A/C supplier, or Toshiba A/C technical support.

**Note:** Toshiba Carrier UK Limited reserves the right to change specification without notice.

# TOSHIBA

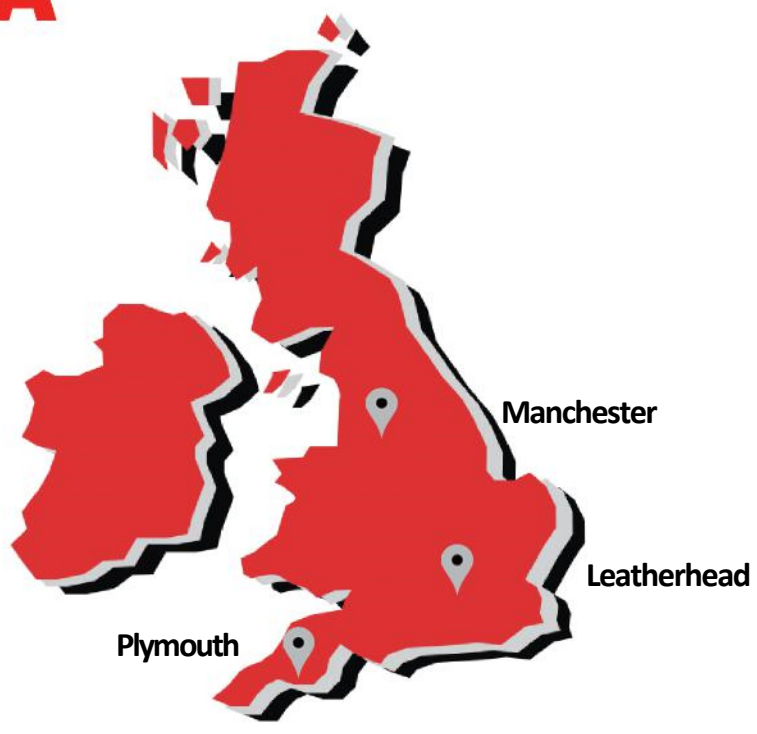

#### Leatherhead Toshiba Air Conditioning United Technologies House Guildford Road Leatherhead Surrey KT22 9UT

**Office Locations** 

## Man

Manchester Toshiba Air Conditioning Unit 15 S:Park Business Park Hamilton Road Stockport Greater Manchester SK1 2AE

#### **Plymouth** Toshiba Carrier UK Limited Porsham Close Belliver Industrial Estate Plymouth Devon PL6 7DB

Tel: 01372 220 240 marketing.uk@toshiba-ac.com Tel: 0870 843 0333 sales.support@toshiba-ac.com Tel: 0870 843 0333 sales.support@toshiba-ac.com

# **Departmental Contact Details**

Sales 0845 850 8924 sales.support@toshiba-ac.com

Projects 01372 220 266 projects.uk@toshiba-ac.com Spares 0870 843 0333 opt 3 spares@toshiba-ac.com Training 0870 843 0333 opt 5 toshiba.training@toshiba-ac.com

Warranty 0870 843 0333 opt 6 warranty@toshiba-ac.com Technical 0870 843 0333 opt 7 technical.enquiries@toshiba-ac.com

# <u>www.toshiba-aircon.co.uk</u> Better Air Solutions

Toshiba Air Conditioning offering total HVAC Solutions